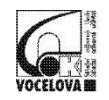

### Funkce "Oznámení" v TEAMS

### A) Nastavení oznámení obecně

- Funkce "Oznámení" umožnuje nastavit upozornění na určitou událost, a to buď formou vyskakovacího okna a e-mailu, nebo jen zprávou v dotyčném kanálu.
- K funkci "Oznámení" se dostanete kliknutím na obrázek profilu (vpravo nahoře – viz žlutý kruh), kde zvolíme možnost "Nastavení" (viz žlutý obdélník).

| Jejte příkaz.                                                                                                    |                                                                                                    | MS       |
|----------------------------------------------------------------------------------------------------|----------------------------------------------------------------------------------------------------|----------|
| )k pře… Zadání Známky                                                                                                    | MS Michal Sůra<br>Změnít obrázek                                                                    | $\smile$ |
|                                                                                                    | <ul> <li>Online</li> </ul>                                                                          | >        |
|                                                                                                    | 🖾 Nastavit stavovou zprávu                                                                          |          |
|                                                                                                    | □ Uloženo                                                                                           |          |
|                                                                                                    | Nastavení                                                                                           |          |
| a for a second second secon                                                                                     | Klávesové zkratky<br>Informace<br>Stáhnout aplikaci pro stolní počítač<br>Stáhnout mobilní aplikaci | >        |
| Instantin e in i de la planta de la planta<br>la planta de la planta de la planta<br>la planta de la planta de la planta<br>de la planta de la planta de la planta<br>de la planta de la planta de la planta de la planta<br>de la planta de la planta de la planta de la planta<br>de la planta de la planta de la planta de la planta<br>de la planta de la planta de la planta de la planta<br>de la planta de la planta de la planta de la planta<br>de la planta de la planta de la planta de la planta<br>de la planta de la planta de la planta de la planta de la planta<br>de la planta de la planta de la planta de la planta<br>de la planta de la planta de la planta de la planta<br>de la planta de la planta de la planta de la planta de la planta<br>de la planta de la planta de la p | Odhlásit se                                                                                         | _        |
| - 112                                                                                                    |                                                                                                    |          |

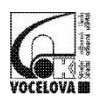

Vocelova 1338/2, 500 02 Hradec Králové, tel.: 495 212 861, www.vocelova.cz, 🗹 Vocelova

## 3. V okně "**Nastaven**í" kliknete na záložku "**Oznámení**" (viz žlutý obdélník).

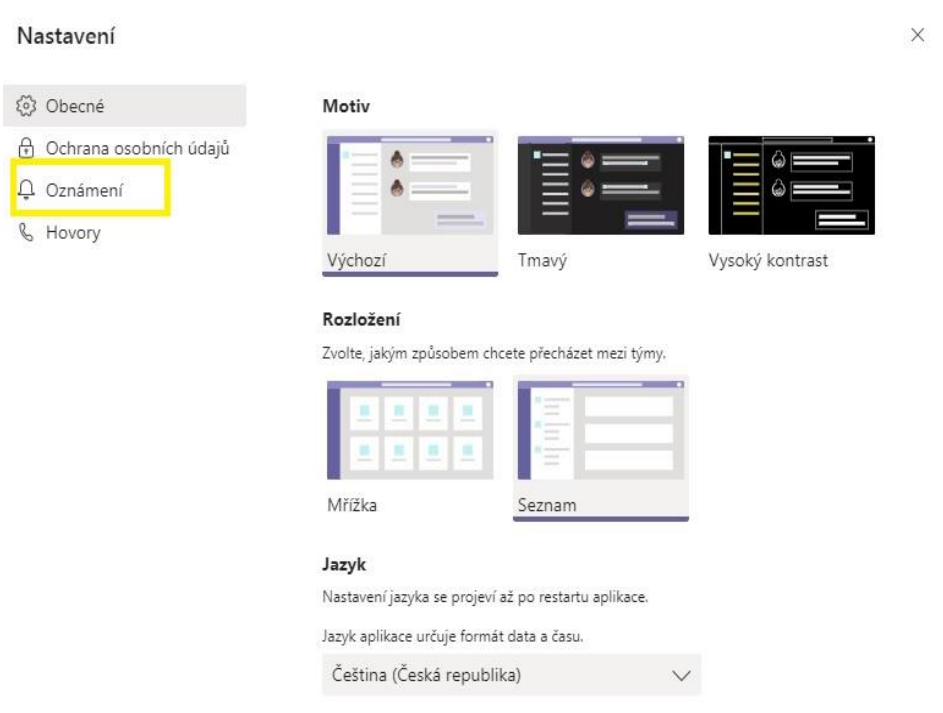

# Po kliknutí na záložku "**Oznámení**" se zobrazí přehled upozornění, kde lze upravovat možnosti, jak se mají zobrazovat.

| Nastavení                |                                                       |                       | ×            |
|--------------------------|-------------------------------------------------------|-----------------------|--------------|
| 🛞 Obecné                 | Zmínky                                                |                       |              |
| 🕀 Ochrana osobních údajů | Osobní zmínky                                         | Vyskakovací okno a e  | $\sim$       |
| 📮 Oznámení               | Zmínky a kanálach                                     | Vvskakovací okno a e  | $\checkmark$ |
| 🗞 Hovory                 |                                                       | Vyskakovací okno a e  | $\sim$       |
|                          | Zminky o tymu                                         |                       |              |
|                          | Zprávy                                                |                       |              |
|                          | Chatové zprávy                                        | Vyskakovací okno a e  | $\sim$       |
|                          | Odpovědi na konverzace, které jsem<br>zahájil(a)      | Vyskakovací okno      | $\sim$       |
|                          | Odpovědi na konverzace, na které jsem<br>odpověděl(a) | Vyskakovací okno      | $\checkmark$ |
|                          | Lajky a reakce                                        | Vyskakovací okno      | $\sim$       |
|                          | Sledované kanály                                      | Vyskakovací okno a e  | $\sim$       |
|                          | V kurzu                                               | Zobrazit jen v kanálu | $\sim$       |

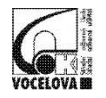

### B) Nastavení Oznámení v kanálu

 V kanálech různých předmětů lze upravovat upozornění. Klikem v pravém rohu na symbol "…", kde pokračujeme na záložku "Oznámení kanálu".

|               | Microsoft Teams                      | Ľ   |          | Vyhledejte nebo zadejte příkaz.                                | Ma                                                                          |
|---------------|--------------------------------------|-----|----------|----------------------------------------------------------------|-----------------------------------------------------------------------------|
| Ļ<br>Aktivita | Týmy                                 | 7   | 🚺 Obecné | Příspěvky Soubory Poznámkový blok pře Zadání Známky            | ⊚ Tým    •••                                                                |
| Ę             | Vaše týmy                            |     |          | · · · · · · · · ·                                              | Q. Oznámení kanálu                                                          |
| Chat          |                                      |     | ZP       | Zdeněk Prouza 10:03 Upraveno<br>Miezáci mají písemku za chvíli | St Připnout                                                                 |
| Týmy          |                                      |     |          | 2 další odpovědi od Jan a Zdeněk                               | Správa kanálu                                                               |
| adání Zadání  | 4.MA,MP - Automatizace a Rue - Miez. |     |          | JK An Krátký 1025                                              | <ul> <li>Získat e-mailovou adresu</li> <li>Získat odkaz na kanál</li> </ul> |
| 8             | Obecné                               |     |          | f activities in .                                              | Otevřít ve službě SharePoint                                                |
| Kalendář      | Výukový den 3.4.2020-Automatizace a  | Rue |          |                                                                |                                                                             |
| Hovory        | Výukový dne 2.4.2020 -Automatizace a | Rue |          |                                                                |                                                                             |

# 2. Po kliknutí na záložku "**Oznámení kanálu**" se objeví toto nastavení.

| 4.MA,MP - Automatizace a Rue - Miez, DP > Výukov                              | vý den 3.4.2020-Autom | atizace a    |
|-------------------------------------------------------------------------------|-----------------------|--------------|
| Všechny nové příspěvky<br>Upozornit mě na každý nový příspěvek v tomto kanálu | Vypnout               | $\vee$       |
| <ul> <li>Zahrnout všechny odpovědi</li> </ul>                                 |                       |              |
| Zmínky o kanálech<br>Upozornit mě na každou zmínku o tomto kanálu             | Nápis a informa       | ační kanál 🗸 |
| Nastavit wichozi                                                              | Zručit                | Illožit —    |

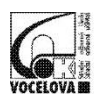

Nastavit můžete "*Všechny nové příspěvky*" a "*Zmínky o kanálech*". V obou případech nastavíte buď "*Vypnout*", nebo možnost "*Nápis a* infomační kanál", nebo "*Zobrazit jen v kanálu*". Potom nastavení uložíte.